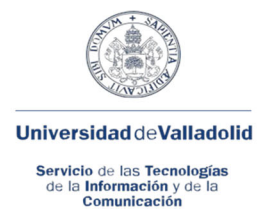

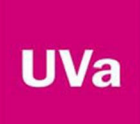

# Configuración Wi-Fi Eduroam con Certificado UVa en Andriod versión MIUI12 o sup.

Presentamos aquí una guía para configurar Wi-Fi Eduroam en SmartPhones y/o Tablets o Portátiles con sistema operativo Android MIUI12 o superior.

Para configurar un dispositivo para su conexión a la red Eduroam de la UVa, previamente deberemos descargar o copiar el certificado de la UVa. Para ello accederemos a [<u>https://digital.uva.es/wp-content/uploads/2022/09/ca\_UVa2016.crt</u>] y lo descargaremos y guardaremos, utilizando FireFox, en el directorio raíz de nuestro dispositivo

2.- Contraseñas v seguridad.

#### a.- Proceso de instalación del Certificado UVa.

1.- Acceder a AJUSTES.

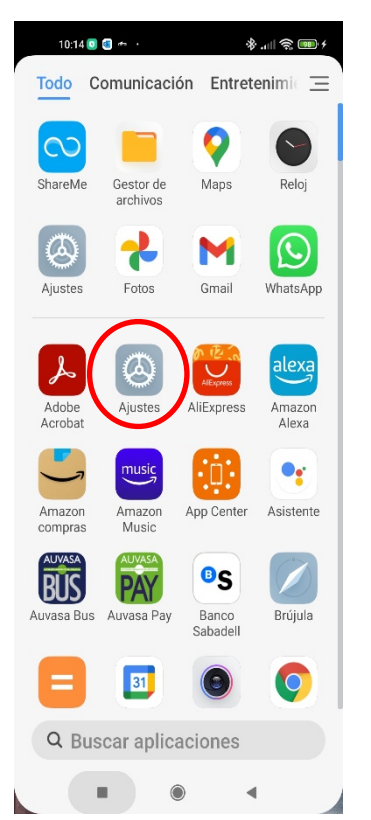

| 9:       | 46 💟 ** 🗐 · 🛛 🛞 əill 🛜                | 94. 4 |
|----------|---------------------------------------|-------|
| •        | Ajustes                               |       |
|          | Notificaciones y<br>Centro de control | >     |
| •        | Pantalla de inicio                    | >     |
| <b>N</b> | Fondo de pantalla                     | >     |
| -        | Temas                                 | >     |
|          |                                       |       |
| 0        | Contraseñas y<br>seguridad            | >     |
| 0        | Protección de la privacidad           | >     |
| •        | Batería y rendimiento                 | >     |
| 0        | Aplicaciones                          | >     |
| -        | A:                                    | `     |

|                                                                                             | S Privaciuau.                                          |  |  |  |  |  |
|---------------------------------------------------------------------------------------------|--------------------------------------------------------|--|--|--|--|--|
| 9:46 💽 🕫 .                                                                                  | * "III & BB                                            |  |  |  |  |  |
| Contraseña de<br>Protección de                                                              | Desactivado >                                          |  |  |  |  |  |
| Alertas de emergencias                                                                      |                                                        |  |  |  |  |  |
| SOS de<br>emergencia                                                                        | Desactivado >                                          |  |  |  |  |  |
| Privacidad                                                                                  | >                                                      |  |  |  |  |  |
| Autorización y revocación 🔿                                                                 |                                                        |  |  |  |  |  |
|                                                                                             | ¿Necesitas otros ajustes?                              |  |  |  |  |  |
| ¿Necesitas otro                                                                             | s ajustes?                                             |  |  |  |  |  |
| ¿Necesitas otro<br>Pantalla siempr<br>Pantalla de bloc                                      | s ajustes?<br>re activa y<br>queo                      |  |  |  |  |  |
| ¿Necesitas otro<br>Pantalla siempr<br>Pantalla de bloc<br>Segundo espac                     | s ajustes?<br>re activa y<br>queo<br>io                |  |  |  |  |  |
| ¿Necesitas otro<br>Pantalla siempr<br>Pantalla de bloc<br>Segundo espac<br>Protección de la | s ajustes?<br>e activa y<br>queo<br>io<br>a privacidad |  |  |  |  |  |

Drivesided

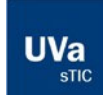

Universidad de Valladolid Servicio de las Tecnologías de la Información y de la Comunicación C/Real de Burgos S/N, Edificio Alfonso VIII, 47011 Valladolid

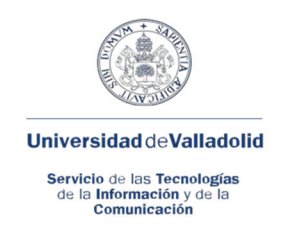

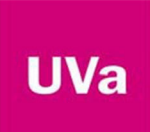

#### 4.- Cifrado y Credenciales.

## 5.- Instalar certificado.

#### 6.- Certificado.

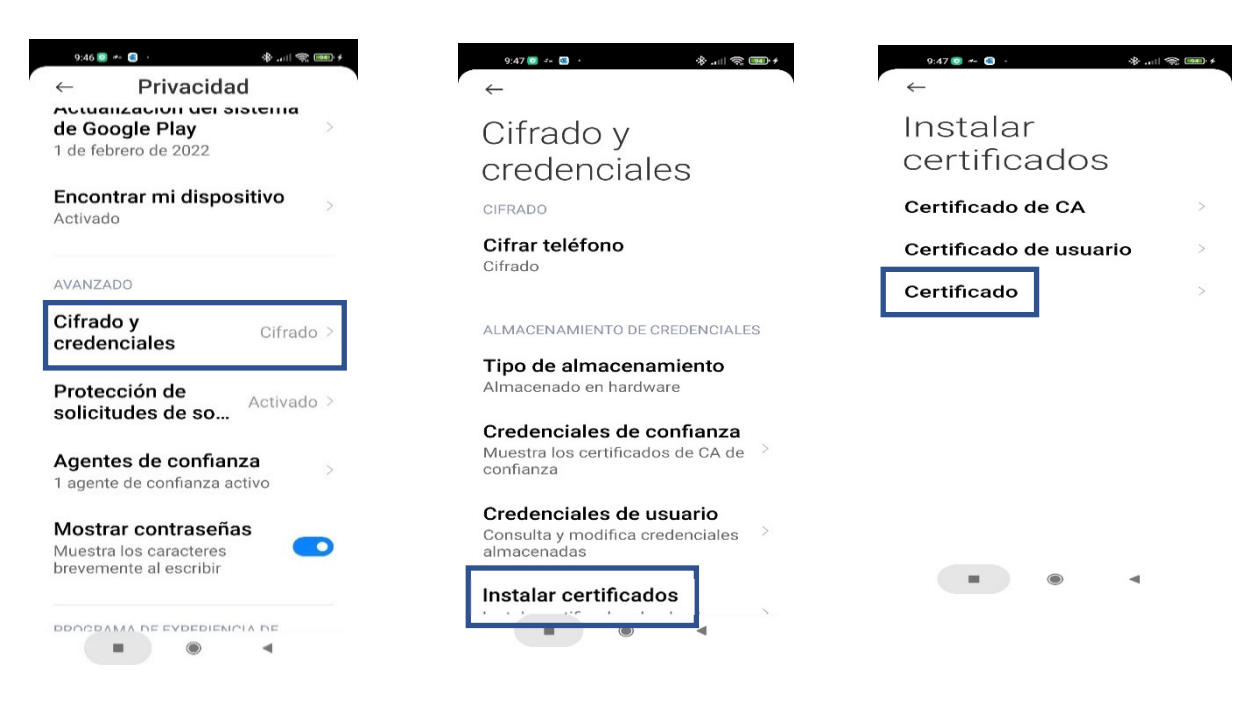

7.- Seleccionar el Certificado copiado en la raíz de nuestro dispositivo<sup>1</sup>.

8.- Asignarle un nombre interno a este certificado para instalarlo como certificado wifi.

#### 9.- Se ha instalado el certificado Wi-Fi

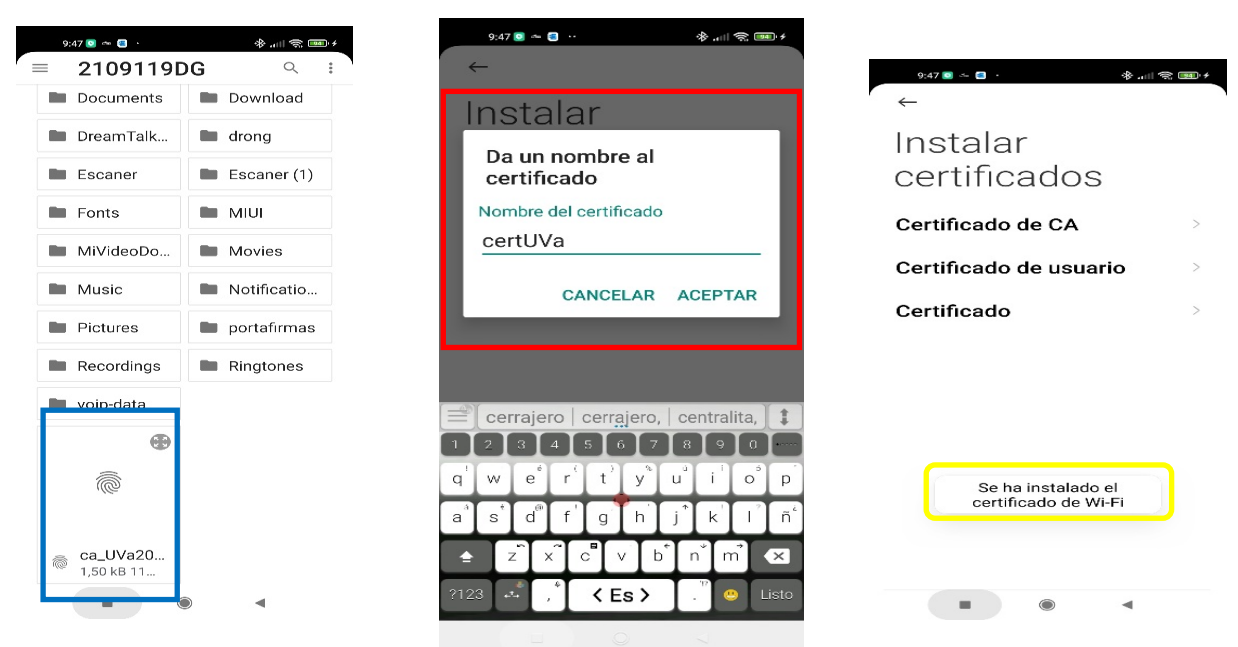

<sup>1</sup> A la hora de localizar el certificado, dependiendo del dispositivo, nos aparecerá directamente la última carpeta en la que hayamos estado realizando operaciones anteriormente. Para ir al directorio raíz, pulsamos sobre el icono del submenú de forma que se muestren las distintas carpetas de nuestro sistema, seleccionando el directorio raíz (podremos verlo, bien con el *nombre del dispositivo* o bien como *Este equipo*.

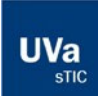

#### Universidad de Valladolid

Servicio de las Tecnologías de la Información y de la Comunicación C/Real de Burgos S/N, Edificio Alfonso VIII, 47011 Valladolid

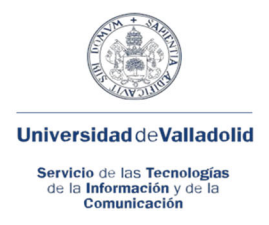

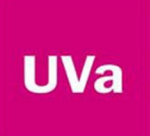

b.- Proceso de Configuración de la red Wi-Fi Eduroam.

1.- Ajustes -> Wi-Fi

2.- Seleccionar *Eduroam* de la lista de *Redes disponibles*. Si es la primera configuración, pulse sobre el nombre de de la red (Eduroam) y procedemos a configurar. Si ya estaba guardada y configurada, pulsar sobre 2 y seleccionar *Modificar red.* 

3.- Introducir el UID UVa (usuario) + @*uva.es* y el password (clave) asociada a éste. Pulsar sobre *Opciones avanzadas*.

| 10:16 🕲 🗿 · · · · · · · · · · · · · · · · · ·                                                        | 9:52 💽 🛸 🔳                                          | \$ atl 🤶 💷 +                                                                                                    | $\times$ eduroam detalles d                                  |
|----------------------------------------------------------------------------------------------------|-----------------------------------------------------|----------------------------------------------------------------------------------------------------|--------------------------------------------------------------|
| Wi-Fi                                                                                                | ←<br>Wi-Fi                                          | 8                                                                                                    | ⊙ ⊚<br>eduroam                                               |
| Asistente Wi-Fi                                                                                      | Wi-Fi<br>Asistente Wi-Fi                            |                                                                                                    | x12345678x@uva.es                                            |
| PruebaNOC (उक्काउक)       ♥       Toca para compartir la contraseña                                  | 🗢 eduroam<br>Conectado                              | • •                                                                                                    | Guardar                                                      |
| Redes disponibles O                                                                                  | Redes dispon<br>Añadir red                          | ibles O                                                                                                    | Opciones avanzadas                                           |
| <ul> <li>TIC-Siones (240/60)</li> <li>eduroam (240/50)</li> <li>uva_IOT (240/50)</li> <li></li></ul> | AJUSTES WI-FI<br>Ajustes adicior                    | nales                                                                                                    | q'w e <sup>¢</sup> r't'y u°i<br>a°s d <sup>®</sup> f'g h j*k |
|                                                                                                    | • • • • • • • • • • • • • • • • • • •               | <ul> <li>♦ ♥</li> <li>♦ ♥</li> <li>♦</li> <li>■</li> <li>■</li></ul> |                                                              |
|                                                                                                    | Máscara de<br>255.255.0.0<br>Proxy<br>Ajustes de IP | Router<br>10.137.0.1<br>Ninguno °<br>Protocolo DHCP °                                                                                                    |                                                              |
|                                                                                                    | Privacidad<br>Modificar red<br>Olvidar red          | Usar dis<br>positivo o<br>MAC                                                                                                    |                                                              |

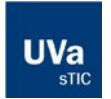

Universidad de Valladolid

Servicio de las Tecnologías de la Información y de la Comunicación C/Real de Burgos S/N, Edificio Alfonso VIII, 47011 Valladolid

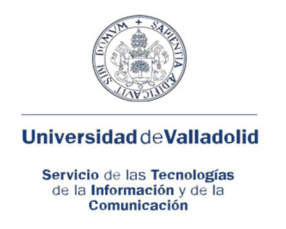

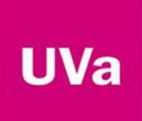

### 4.- Indicar:

- Método EAP: TTLS,
- Autenticación fase 2: PAP,
- *Certificado de CA:* **Usar Certificado**, seleccionar el certificado con el nombre que le indicamos anteriormente (a-8).E
- En Identidad Anónima especificar: anonymous@uva.es , Guardar y Salir

| 9:50 ■ < I <ul> <li></li></ul>             | 10:00                                                             | 12:08 ■ 8 0 ···                                                       |
|--------------------------------------------|-------------------------------------------------------------------|-----------------------------------------------------------------------|
| Método E TTLS ><br>Autentica PAP >         | x12345678x@uva.es                                                 | Wi-Fi Sistente Wi-Fi                                                  |
| Certifica Usar certific >                  |                                                                   | 🗢 eduroam 🕬 🔹 💿<br>Conectado                                          |
| Certificado de CA<br>Selecciona una opción | Guardar<br>Opciones sencillas                                     | PrueNOC ₂₄α/sc Guardado                                               |
| Usar certificados del siste 🗸              | Anonymous                                                         | Redes disponibles O                                                   |
| Uva<br>certUVa                             | 1 2 3 4 5 6 7 8 9 0<br>q w e r t y u i o p<br>a s d f g h j k l ñ | <ul> <li>⑦ Confioam ₂₄₄/₅</li> <li>○</li> </ul>                       |
| No validar                                 |                                                                   | <ul> <li>♥ UVa_IOT (= 246/56)</li> <li>♥ STICones (246/56)</li> </ul> |
|                                            |                                                                   |                                                                       |

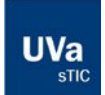